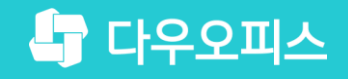

TEAM 다우오피스 운영팀

# · 가상 메일 아이디' 이용 안내

초급사용자를위한 조립기이드!

새로운 일하는 방식, 올인원 그룹웨어 다우오피스

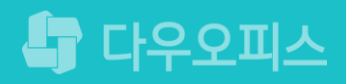

### <sup>3</sup> 가상 메일 아이디를 활용한 메일 발신 방법

- <sup>2</sup> 가상 메일 아이디 설정 방법
- " 가상 메일 아이디란?

### 새로운 일하는 방식 **다우오피스**

## '가상 메일 아이디' 이용 안내

### 1) 가상 메일 아이디란?

### 가상 메일 아이디

- 다우오피스에서는 기본 메일 계정과 별도로 메일 송수신이 가능한 가상 메일 아이디를 생성할 수 있습니다.
- 가상 메일 아이디의 생성 개수는 제한이 없으며, 가상 메일 아이디로 수신된 메일은 기본 메일함에서 확인할 수 있습니다.
- 가상 메일 아이디는 다우오피스 사용자 수에 포함되지 않습니다.

예) kimsawon@study.com 메일 주소에 가상의 support@study.com 이메일 부여

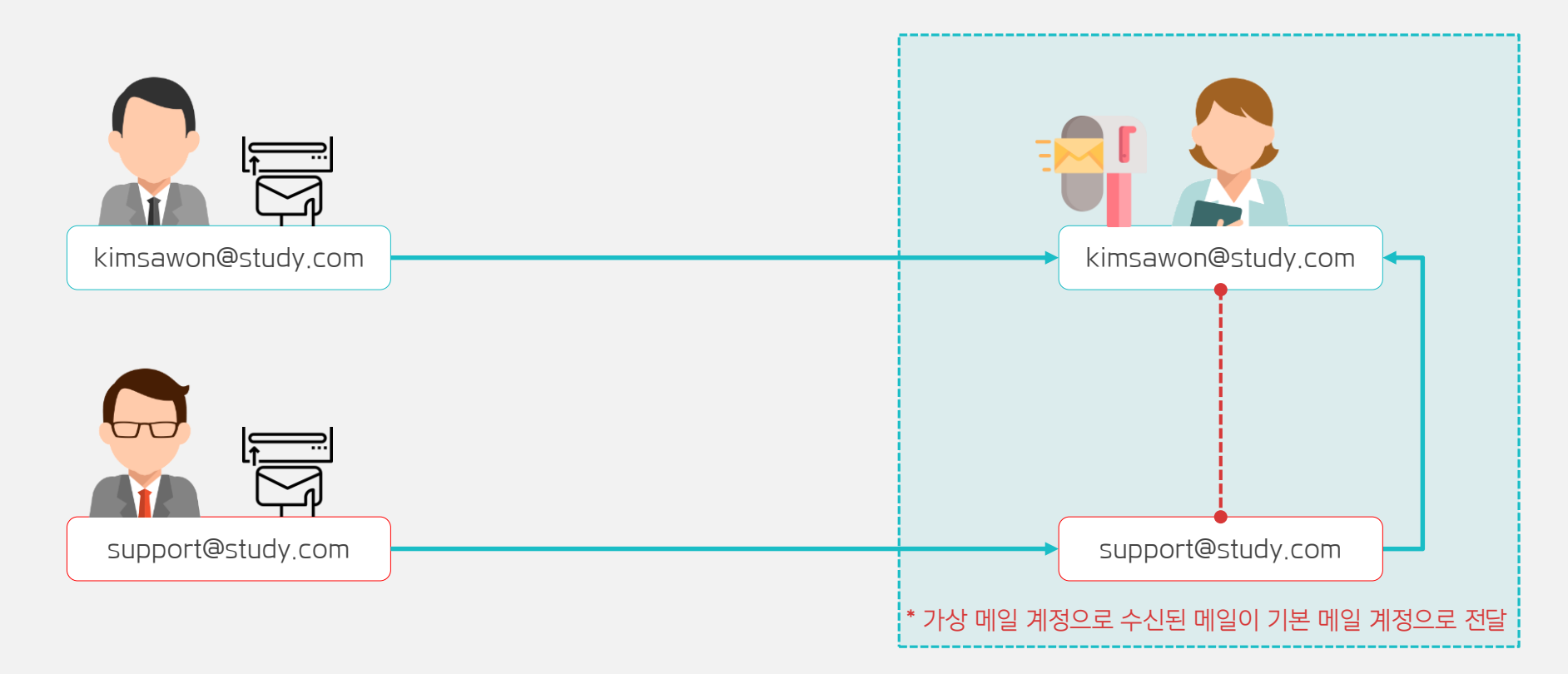

### 2) 가상 메일 아이디 설정 방법 (1/3)

관리자 페이지에서 가상 메일 아이디를 추가할 계정을 클릭합니다.

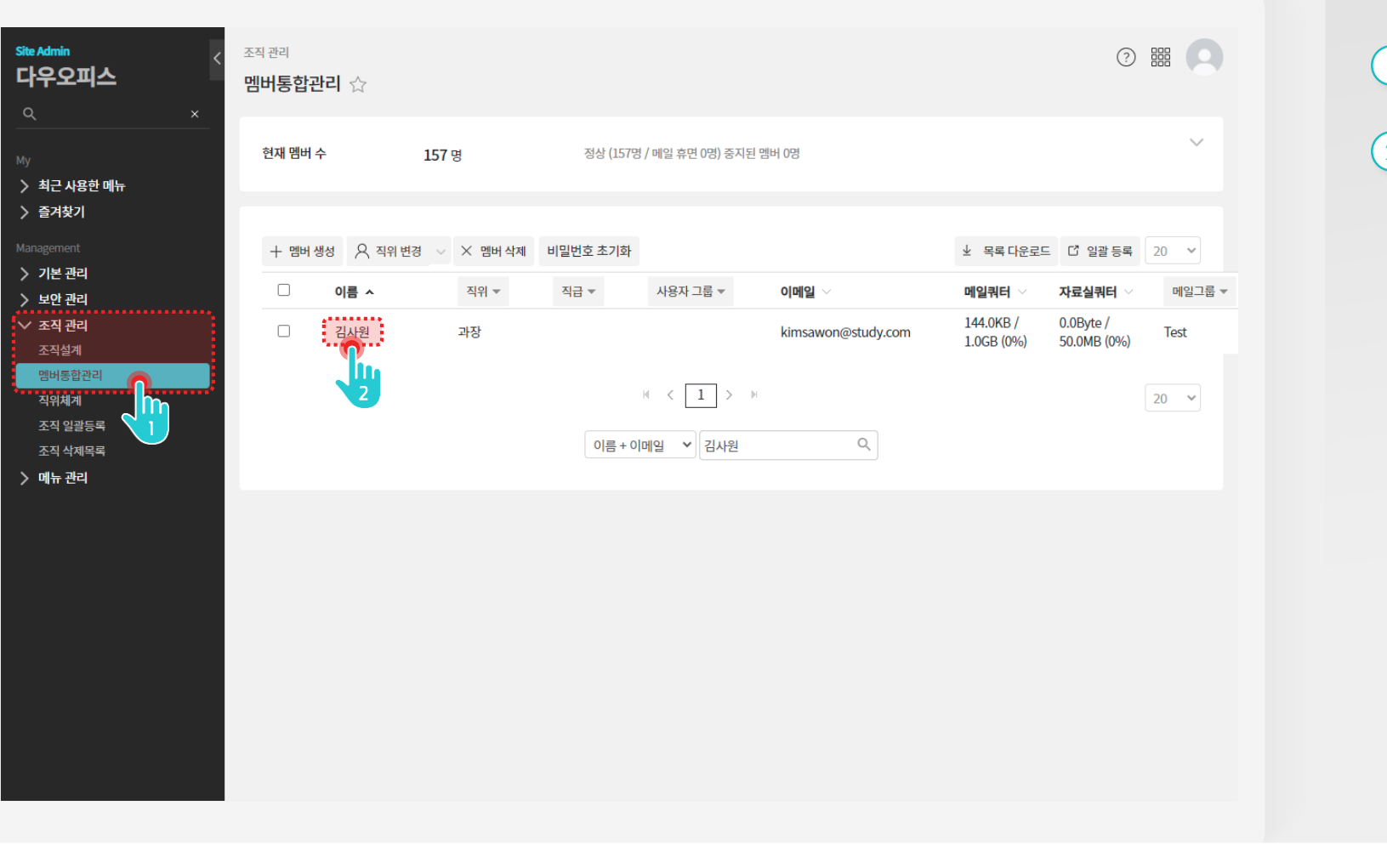

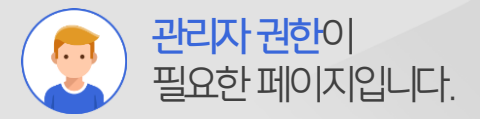

[조직 관리 > 멤버통합관리]
 메뉴 클릭

2 계정 이름 클릭

Description

### 2) 가상 메일 아이디 설정 방법 (2/3)

가상 메일 아이디를 추가합니다.

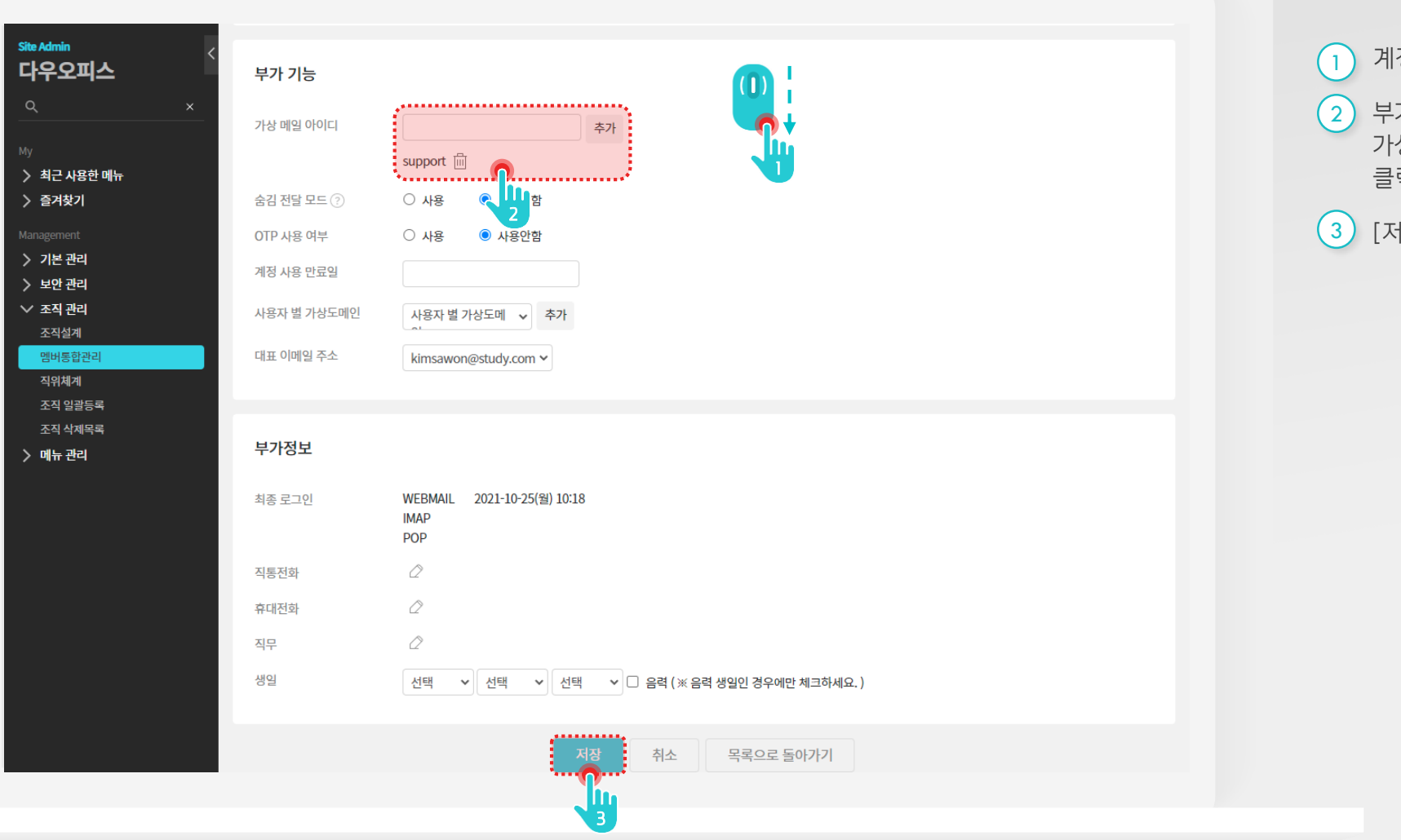

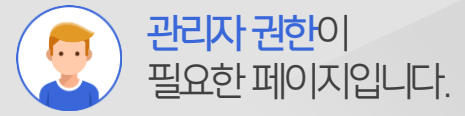

#### Description

1 계정 상세 화면 하단으로 이동

2 부가기능 가상 메일 아이디에 가상 메일 아이디를 입력 후 [추가] 클릭

3 [저장] 클릭

### 2) 가상 메일 아이디 설정 방법 (3/3)

메일 그룹의 보내는 메일 주소 추가를 사용으로 체크합니다.

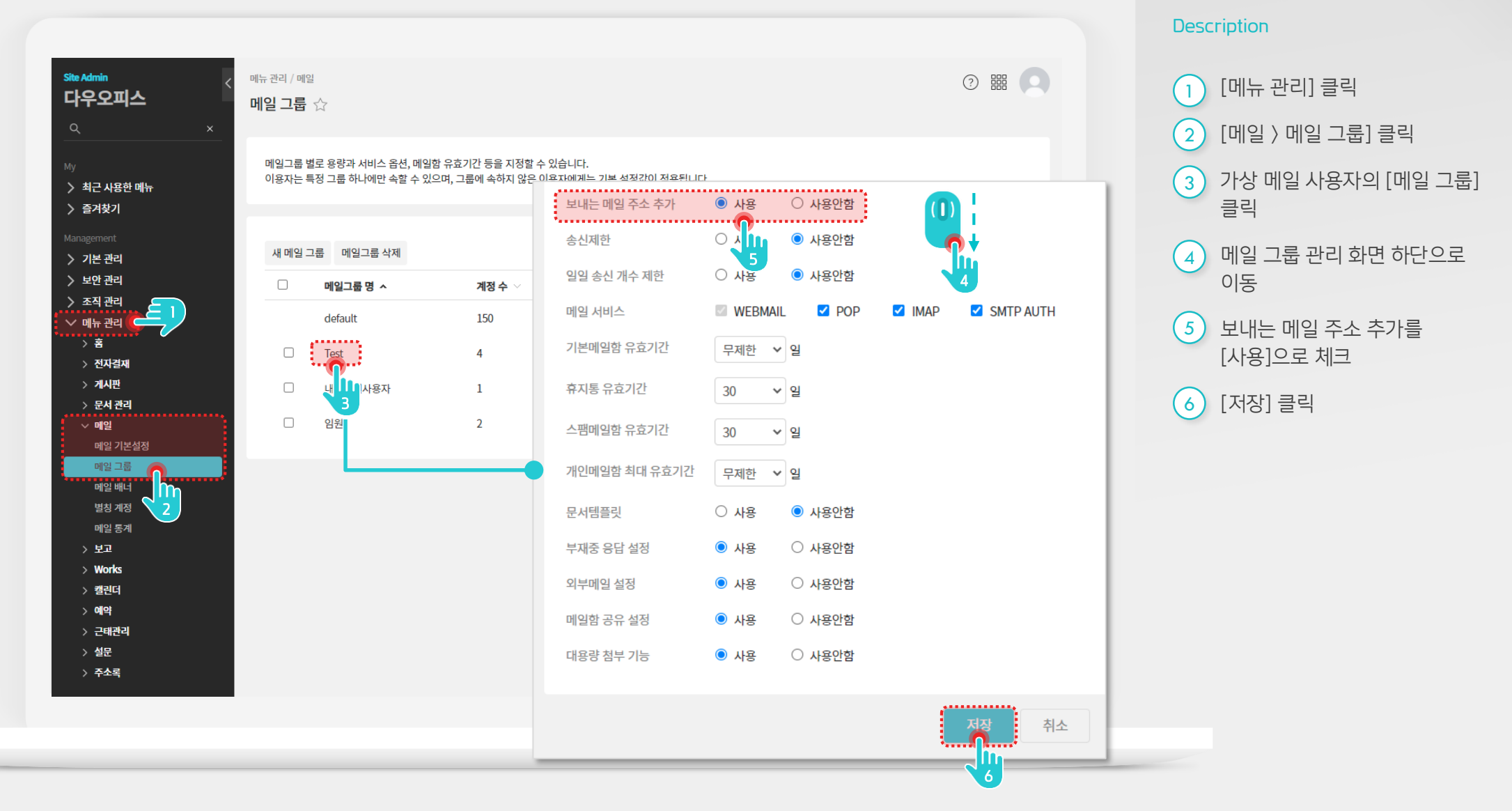

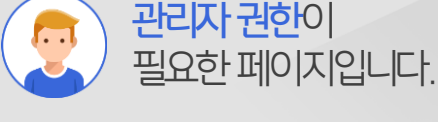

### 3) 가상 메일 아이디를 활용한 메일 발신 방법 (1/2)

보내는 메일 주소 설정에서 가상 메일 아이디를 추가합니다.

| 메일                    |            | 환경설정                   |                                                      | 메일 💙 검색 상세                              | ~ Q [16 | ¢::: ه |
|-----------------------|------------|------------------------|------------------------------------------------------|-----------------------------------------|---------|--------|
| 메일쓰기                  |            | <b>기본환경</b> 서명 메일      | 함 스팸 자동분류 자동전달 부재중응답 외                               | 부메일 최근보낸메일                              |         |        |
| 즐겨찾기                  | Ø.         |                        |                                                      |                                         |         |        |
| 태그                    |            | 메일 읽기 <mark>설</mark> 정 |                                                      |                                         |         |        |
| 메일함                   | 63         | 메일주소 표시 방식             | ○ 이름 ○ 이름+메일주소                                       |                                         |         |        |
| 받은메일함 22<br>보낸메일함     | 수신확인       | 본문 이미지 처리              | 🗌 본문 내 이미지를 보여주지 않음                                  |                                         |         |        |
| 임시보관함<br>예약메일함        |            | 유해 태그 차단               | 🗹 본문 내 보안상 위험성이 있는 태그를 비활성화함 🕐                       |                                         |         |        |
| 스팸메일함                 | 비우기        | 국가표시                   | 🗌 메일이 전송된 경로의 국가를 표시함                                |                                         |         |        |
| 휴지통<br>메일함 더보기        | 비우기        | 검색 범위 설정               | 🗌 스팸메일함과 휴지통 포함                                      |                                         |         |        |
| + 메일함 추가              |            | 답장받을 메일 주소             |                                                      |                                         |         | ,      |
| 빠른검색                  |            | 보내는 메일 주소 설정           | ✔ 보내는 메일 주소로 답장받기                                    |                                         | 2       |        |
| 피구메일 니군도프<br>۞ 메일환경설정 |            |                        | 보내는 사람 이름                                            | 이메일 support@study.com 🗸 추가              |         |        |
| Jiu                   |            |                        | 보내는 메일 주소 표시                                         | kimsawon@study.com<br>support@study.com | 리       | 삭제     |
|                       |            |                        | "김사원" <kimsawon@study.com> (기론)</kimsawon@study.com> | 4                                       | 기본주소지정  |        |
|                       |            |                        | "다우오피스 김사원" <support@study.com></support@study.com>  |                                         | 기본주소지정  | Ē      |
|                       |            |                        |                                                      |                                         |         |        |
|                       |            | 명함 첨부                  | □ MS 제품군 공통규격(v-card) 사용 🔅 명함 관리                     |                                         |         |        |
|                       |            |                        |                                                      |                                         |         |        |
| 사용량 <b>144.0KB</b>    | / 1024.0MB |                        | 전장 취소                                                | 기본값 적용                                  |         |        |

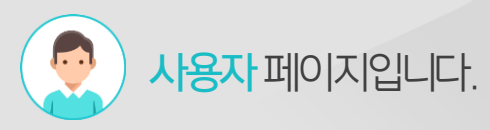

#### Description

|            | [메일환경설정] 메뉴 클릭         |
|------------|------------------------|
| 2          | 메일 환경 설정 화면 하단으로<br>이동 |
| 3          | 보내는 사람 이름 입력           |
| $\bigcirc$ |                        |

4) 이메일 주소 선택 후 [추가] 클릭

5 [저장] 클릭

### 3) 가상 메일 아이디를 활용한 메일 발신 방법 (2/2)

메일쓰기에서 보내는 메일 주소를 선택하여 발송할 수 있습니다.

|        | 메일                     | 메일쓰기                                                                                                    |
|--------|------------------------|----------------------------------------------------------------------------------------------------|
|        | 메일쓰기                   | 보내기  임시저장  미리보기  다시쓰기                                                                                                    |
|        |                        | 보내는 메일 주소 "김사원" ≪kimsawon@study.com> ✓                                                                                                    |
| •      | 태그                     | 받는사람 □ 나에게 "김사원" <kimsawon@study.com><br/>"다우오피스 김사원" support@study.com&gt; 최근 주소 ✔ 주소록</kimsawon@study.com>                                                                                                    |
|        | 메일함                    | 받는사람 일괄등록 및 파일선택                                                                                                    |
|        | 보는데일임 22<br>보낸메일함 수신확인 | 참조 +  최근 주소 V  주소록                                                                                                    |
| ]      | 임시보관함<br>예약메일함         |                                                                                                    |
|        | 스팸메일함 비우기              | 파월점구 · · · · · · · · · · · · · · · · · · ·                                                                                                    |
| ן      | 메일함더보기                 | ∅ 여기에 첨부 파일을 끌어 오세요. 또는 <u>파일선택</u>                                                                                                    |
| 1      | ┿ 메일함 추가               |                                                                                                    |
| )<br>= | 외부메일 다운로드              | Image: Image: Image |
|        | ◎ 메일환경설정               |                                                                                                    |
|        |                        |                                                                                                    |
| -      |                        |                                                                                                    |
|        |                        |                                                                                                    |
| 5      |                        |                                                                                                    |
|        |                        |                                                                                                    |
|        |                        |                                                                                                    |

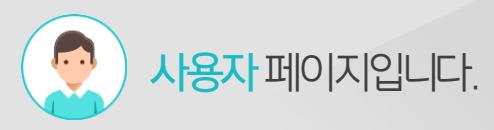

#### Description

- 1 [메일쓰기] 버튼 클릭
- (2) 메일 작성 화면에서 보내는 메일 주소 변경 기능
  - \* 별칭 계정으로 변경하여
    메일을 발송하더라도
    별칭계정으로 묶여진
    사용자에게 답변메일이 모두
    수신됨.

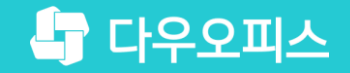

# Thank you

새로운 일하는 방식, 올인원 그룹웨어 다우오피스